Efficiently tracking clinical hours is crucial for many educational programs. Exxat's timesheet feature allows students to log their hours electronically, making it easier for instructors to monitor and review their progress. This guide will walk you through the steps to activate timesheets, set preferences, and review submitted hours for students enrolled in your courses. With Exxat, managing and validating clinical hours becomes streamlined, ensuring accurate and organized records for both students and instructors.

- Activating Timesheets
- Reviewing Timesheets by Course

## **Activating Timesheets**

Tracking time in clinic may be important to your program. Timesheets can get the job done!

1. Select Courses from your dashboard or left menu.

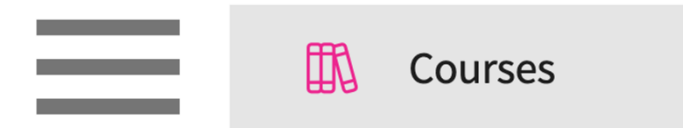

2. On the Course Offerings page, find and select the course you'd like to manage.

| Course Catalog Co | ourse Offerings Curriculum Grid |               |                |                   |
|-------------------|---------------------------------|---------------|----------------|-------------------|
| Q Search          |                                 |               |                | ₿ ▽ …             |
| COURSE NUMBER     | COURSE NAME                     | ACADEMIC YEAR | COHORT         | PROFESSIONAL YEAR |
| DPT 762           | Movement Analysis II            | 2024 - 2025   | Class of 2027  | 1st Year          |
| DPT 750           | Anatomy I                       | 2022 - 2023   | Class of 2022* | -                 |
| DPT 513           | Pathophysiology of disease I*   | 2019 - 2020   | Class of 2022* | 1st Year          |
| DPT 850           | Clinical Practice II*           | 2026 - 2027   | Class of 2025  | 2nd Year          |

3. Expand the Learning Activities option on the left panel and select Setup.

| ← DPT 850 Cli<br>Class of 2025   2r | DPT 850 Clinical Practice II*<br>Class of 2025   2nd Year   Summer   2026 - 2027   3 registered students |                                                       |                                               |                                                                |  |  |  |  |  |  |  |
|-------------------------------------|----------------------------------------------------------------------------------------------------|-------------------------------------------------------|-----------------------------------------------|----------------------------------------------------------------|--|--|--|--|--|--|--|
| Q Search                            | <                                                                                                    | Course Details                                        |                                               | Ø                                                              |  |  |  |  |  |  |  |
| Course informati                    | ion 🗸                                                                                                    | <b>Description</b><br>Clinical Practice II is a 9-wee | k, full-time clinical practice course under t | he supervision of a licensed physical therapist. This clinical |  |  |  |  |  |  |  |
| Students                            | $\sim$                                                                                                   | experience is designed to pr<br>Show More             | ovide the student opportunities to improve    | e clinical decision-making and critical thinking skills        |  |  |  |  |  |  |  |
| ମ୍ମ' Announcements                  |                                                                                                    | Credits<br>4                                          | Duration                                      | Hours<br>-                                                     |  |  |  |  |  |  |  |
| the Placements                      |                                                                                                    | Nature                                                | Type core                                     | Departments                                                    |  |  |  |  |  |  |  |
| Learning activitie                  | es ^                                                                                                    | -<br>Fields of study                                  | Core                                          | -                                                              |  |  |  |  |  |  |  |
| Setup                               |                                                                                                    | -                                                     | -                                             | Letter grade                                                   |  |  |  |  |  |  |  |
| Review                              |                                                                                                    | Share with site<br>No                                 |                                               |                                                                |  |  |  |  |  |  |  |

4. The system will load all learning activities and will indicate any that are activated. Click on the pencil icon for Timesheet.

| Patient Logs PT Patient Log | Status: Activated     | Ø |
|-----------------------------|-----------------------|---|
| Timesheet 0% Weightage      | Status: Not Activated | Ø |
| Time Off 0% Weightage       | Status: Not Activated | Ø |

5. A drawer will open. Make sure to activate the timesheet and set your preferences. Once done, click Save.

a. Each option will be pre-filled on your behalf, but make sure to read through each one and update based on your program's needs.

× Timesheet Save Activate Setup Max hours per day\* 12  $\hat{\mathbf{v}}$ Specify the number of days for which students are allowed to edit past time sheets prior to approval? ● Yes ○ No Number of days \*  $\hat{\phantom{a}}$ 15 Allow students to enter time for future dates? • Yes • No Allow students to enter the number of patient encounters for each time entry? O Yes 💿 No Allow students to enter break time for each time entry? Yes O No Do you require faculty sign off? 🔿 Yes 💿 No Require students to select Clinical Instructor for each time entry? • Yes • No Select users who should receive email each time a time sheet is submitted? Clinical Instructor Template Preview Placement Faculty School Require students to categorize each time entry? ○ Single-select ○ Multi-select ⊙ None

- 6. Your form will now be activated!
  - a. If you need to make any changes, click on the pencil icon.

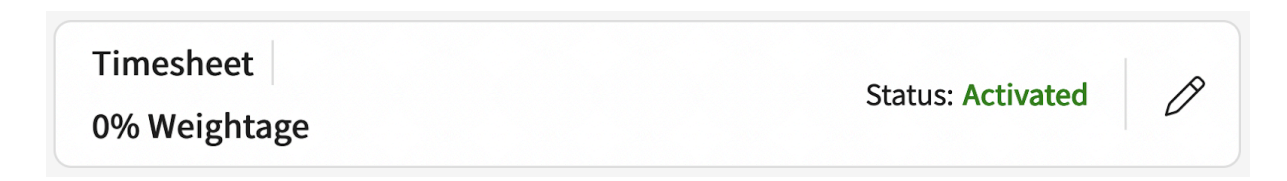

## **Reviewing Timesheets by Course**

Once students begin completing their learning activities, you can review them for all students registered for a course you are associated with!

1. Select Courses from your dashboard or left menu.

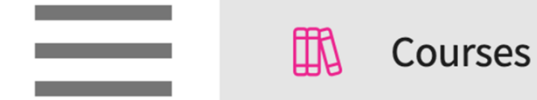

2. On the Course Offerings page, find and select the course you'd like to manage.

| Setup Course Catalog | Course Offerings              |               |        |                |                   |                                  |                     |        |  |  |  |  |
|----------------------|-------------------------------|---------------|--------|----------------|-------------------|----------------------------------|---------------------|--------|--|--|--|--|
| Q Search             | Q, Search                     |               |        |                |                   |                                  |                     |        |  |  |  |  |
| COURSE NUMBER        | COURSE NAME                   | ACADEMIC YEAR | TERM   | COHORT         | PROFESSIONAL YEAR | FACULTY/STAFF                    | REGISTERED STUDENTS | ACTION |  |  |  |  |
| DPT 950              | Clinical Practice IV* P       | 2023 - 2024   | Summer | Class of 2022* | 3rd Year          | Jermaine Herrera, Stacey Chapman | 6                   | 0 💼    |  |  |  |  |
| DPT 950              | Clinical Practice IV* P       | 2023 - 2024   | Spring | Class of 2026  | 3rd Year          |                                  | 2                   | 0      |  |  |  |  |
| 101                  | Mock Course P                 | 2023 - 2024   | Fall   | 0. Mock Cohort | 2nd Year          | Erik Huff                        | 1                   | 0 💼    |  |  |  |  |
| DPT 975              | Health Care Delivery*         | 2023 - 2024   | Summer | Class of 2022* | 2nd Year          | -                                | 0                   | 0 🛍    |  |  |  |  |
| DPT 950              | Clinical Practice IV* P       | 2023 - 2024   | Summer | Class of 2022* | 2nd Year          | Jermaine Herrera, Stacey Chapman | 8                   | 0 💼    |  |  |  |  |
| DPT 513              | Pathophysiology of disease I* | 2023 - 2024   | Fall   | Class of 2022* | 2nd Year          | -                                | 1                   | 0 💼    |  |  |  |  |
| DPT 900              | Clinical Practice III* P      | 2023 - 2024   | Summer | Class of 2028  |                   | -                                | 1                   | 0 🛍    |  |  |  |  |
| DPT 850              | Clinical Practice II* P       | 2023 - 2024   | Summer | Class of 2028  |                   |                                  | 1                   | D 🗊    |  |  |  |  |
| DPT 800              | Clinical Practice I* P        | 2023 - 2024   | Summer | Class of 2028  | -                 | -                                | 6                   | 0      |  |  |  |  |

3. Expand the Learning Activities option on the left panel and select Review.

| Q Search            | <      | Course Details                                 |                                                                                                    |                                                       | Ø |  |  |  |  |  |  |
|---------------------|--------|------------------------------------------------|----------------------------------------------------------------------------------------------------|-------------------------------------------------------|---|--|--|--|--|--|--|
| Course information  | $\sim$ | Description                                    | a Lifesnan is a 2 credit source offered during                                                                                                    | the fall semector of the 2nd year of the Doctorate of |   |  |  |  |  |  |  |
| Students            | $\sim$ | Physical Therapy curriculur<br>Show More       | 'hysical i herapy Across the Lifespan is a 2 credit course offered during the fail semester of the 2nd year of the Doctorate of<br>'hysical Therapy curriculum and is designed to explore concepts of human growth and development from conception to<br>Show More |                                                       |   |  |  |  |  |  |  |
| प्ति' Announcements |        | Credits                                        | Duration                                                                                                    | Hours                                                 |   |  |  |  |  |  |  |
| Ele Placements      |        | Nature                                         | Type core                                                                                                    | Departments                                           |   |  |  |  |  |  |  |
| Learning activities | ^      | -                                              | Core                                                                                                    | -                                                     |   |  |  |  |  |  |  |
| Setup<br>Review     |        | Fields of study<br>-<br>Share with site<br>Yes | Clock hours<br>-                                                                                                    | Grading Scale<br>Letter grade                         |   |  |  |  |  |  |  |

4. Select Timesheets from the left panel.

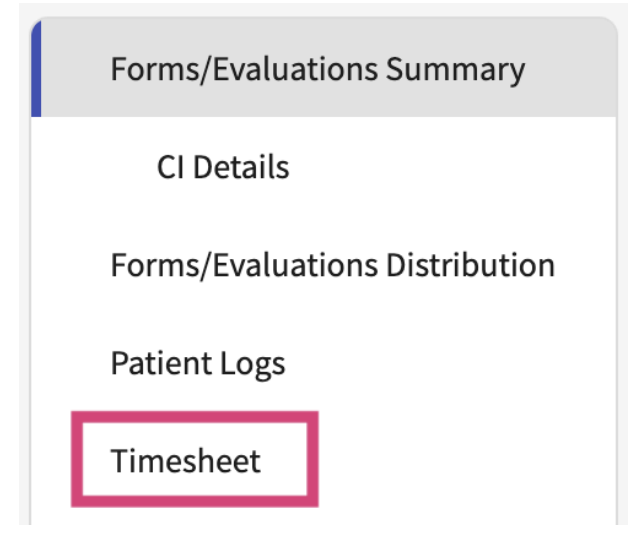

5. You'll be taken to the Timesheets Page, which will display all placed students and the number of hours they have logged each week.

6. To view additional details and approve timesheets, click on the hours for the week you'd like to review.

a. If you set up timesheets to be reviewed clinicians, they will receive an email once the student submits a timesheet.

| Learning Activities Home > Dashboard                                                                                                    | d > Timesheet                                               |                   |                               |                               |                                |                            |                                  |                              |  |  |  |
|----------------------------------------------------------------------------------------------------|-------------------------------------------------------------|-------------------|-------------------------------|-------------------------------|--------------------------------|----------------------------|----------------------------------|------------------------------|--|--|--|
| Forms/Evaluations Summary PA 601 - Family Medicine Rotation, 2022 - 2023 Clinical Year Class of 2023 Clinical Year Block 1 (07/01/2022 - 07/31/2022) |                                                             |                   |                               |                               |                                |                            |                                  |                              |  |  |  |
| End of Rotation-Elective                                                                                                    | Q Search student                                            |                   |                               |                               |                                |                            | $\rightarrow$ $\bigtriangledown$ |                              |  |  |  |
| Patient Logs                                                                                                    | STUDENT (5) 个                                               | APPROVED<br>HOURS | JUN 27, 2022 -<br>JUL 3, 2022 | JUL 4, 2022 -<br>JUL 10, 2022 | JUL 11, 2022 -<br>JUL 17, 2022 | JUL 18, 202<br>JUL 24, 202 | 2 -<br>2                         | JUL 25, 2022<br>JUL 31, 2022 |  |  |  |
| Timesheet                                                                                                    | George, Traci<br>Zeta Orthopedics<br>Emergency Medicine     | -                 | 8 Hrs                         | 40 Hrs                        | 40 Hrs                         |                            |                                  |                              |  |  |  |
|                                                                                                    | Lambert, Ana<br>Wellspring Medical Group<br>Family Medicine | 16 Hrs            | 8 Hrs                         | 40 Hrs                        |                                |                            |                                  |                              |  |  |  |

7. A drawer will open where you can view hours submitted for each day, along with any details you are collecting (categories, number of patients) and student notes.

| × I | Review                                                                                                    |                 |                  |                |             |                |       |        |    |   |                     |  |  |
|-----|----------------------------------------------------------------------------------------------------|-----------------|------------------|----------------|-------------|----------------|-------|--------|----|---|---------------------|--|--|
| <   | George, Traci<br>Zeta Orthopedics Block 1 Traci. George@exvat.com<br>Emergency Medicine Jul 1, 2022 - Jul 31, 2022           |                 |                  |                |             |                |       |        |    |   |                     |  |  |
| <   | From Date To Date Status                                                                                                    |                 |                  |                |             |                |       |        |    |   |                     |  |  |
| 10  | tal 40 Hrs In                                                                                                    | Progress 0 Mins | Pending Review 4 | 0 Hrs Not Appr | oved 0 Mins | Approved 0 Mil | าร    |        |    |   |                     |  |  |
|     |                                                                                                    |                 |                  |                |             |                |       |        |    |   | Records Selected: 0 |  |  |
|     | DATE STATUS PRECEPTOR START TIME END TIME BREAK TIME DURATION CATEGORY NUMBER OF PATIENTS STUDENT'S NOTE REVIEWER'S COMMENTS |                 |                  |                |             |                |       |        |    |   |                     |  |  |
|     | Jul 8, 2022                                                                                                    | Pending Review  | Griffin, Ellen   | 8:00 AM        | 5:00 PM     | 60 Mins        | 8 Hrs | Clinic | 77 | - | Add comment         |  |  |
|     | Jul 7, 2022                                                                                                    | Pending Review  | Griffin, Ellen   | 8:00 AM        | 5:00 PM     | 60 Mins        | 8 Hrs | Clinic | 58 | - | Add comment         |  |  |
|     | Jul 6, 2022                                                                                                    | Pending Review  | Griffin, Ellen   | 7:00 AM        | 4:00 PM     | 60 Mins        | 8 Hrs | Clinic | 60 |   | Add comment         |  |  |

- 8. If you are reviewing timesheets, you can provide comments.
- 9. To make a comment on a single entry, select Add Comment.
- 10. To make a comment that will apply to multiple entries, select the timesheets, and click Add Comment.

a. Please note, if you are marking a timesheet as "Not Approve", comments are mandatory.

| $\times$ | Review                                                                                                    |                 |                  |                |             |               |          |                 |                     |  |
|----------|----------------------------------------------------------------------------------------------------|-----------------|------------------|----------------|-------------|---------------|----------|-----------------|---------------------|--|
| <        | George, Traci<br>Zeta Orthopedics Block 1 Traci.George@exxat.com<br>Emergency Medicine Jul 1, 2022 - Jul 31, 2022 |                 |                  |                |             |               |          |                 |                     |  |
| <        | From Date     To Date     Status       July 4, 2022     July 10, 2022     July 10, 2022     Not Approve           |                 |                  |                |             |               |          |                 |                     |  |
|          | Total 40 Hrs In                                                                                                   | Progress 0 Mins | Pending Review 4 | 0 Hrs Not Appr | oved 0 Mins | Approved 0 Mi | ns       |                 |                     |  |
|          |                                                                                                    |                 |                  |                |             |               |          |                 | Records Selected: 2 |  |
|          | DATE                                                                                                    | STATUS          | PRECEPTOR        | START TIME     | END TIME    | BREAK TIME    | DURATION | STUDENT'S NOTES | REVIEWER'S COMMENTS |  |
|          | Jul 8, 2022                                                                                                    | Pending Review  | Griffin, Ellen   | 8:00 AM        | 5:00 PM     | 60 Mins       | 8 Hrs    |                 | Add comment         |  |
|          | Jul 7, 2022                                                                                                    | Pending Review  | Griffin, Ellen   | 8:00 AM        | 5:00 PM     | 60 Mins       | 8 Hrs    | -               | Add comment         |  |
|          | Jul 6, 2022                                                                                                    | Pending Review  | Griffin, Ellen   | 7:00 AM        | 4:00 PM     | 60 Mins       | 8 Hrs    |                 | Add comment         |  |

11. A drawer will open. Provide your comments and click Save.

a. If you selected multiple timesheets, select the checkbox "Apply comments to all the selected records" option.

| × Add your comments                                 | Save |
|-----------------------------------------------------|------|
| Apply comments to all the selected records Comments |      |
| Comments made by reviewer                           | 11   |
|                                                     |      |

12. Select the entries you'd like to review using the open checkbox and select Approve or Not Approve on the top right corner.

| $\times$ | Review                                                                                                    |                 |                  |                |              |               |          |                 |                     |  |  |  |
|----------|----------------------------------------------------------------------------------------------------|-----------------|------------------|----------------|--------------|---------------|----------|-----------------|---------------------|--|--|--|
| <        | George, Traci<br>Zeta Orthopedics Block 1 Traci.George@exxat.com<br>Emergency Medicine Jul 1, 2022 - Jul 31, 2022 |                 |                  |                |              |               |          |                 |                     |  |  |  |
|          | From Date To Date Status                                                                                          |                 |                  |                |              |               |          |                 |                     |  |  |  |
| <        | July 4, 2022                                                                                                    | ul C 🖬          | ly 10, 2022      | 5 )            |              |               |          | •               | Not Approve Approve |  |  |  |
|          |                                                                                                    |                 |                  |                |              |               |          |                 |                     |  |  |  |
| T        | otal 40 Hrs In                                                                                                    | Progress 0 Mins | Pending Review 4 | 0 Hrs Not Appr | roved 0 Mins | Approved 0 Mi | ns       |                 |                     |  |  |  |
|          |                                                                                                    |                 |                  |                |              |               |          |                 | Records Selected: 2 |  |  |  |
|          | DATE                                                                                                    | STATUS          | PRECEPTOR        | START TIME     | END TIME     | BREAK TIME    | DURATION | STUDENT'S NOTES | REVIEWER'S COMMENTS |  |  |  |
|          | Jul 8, 2022                                                                                                    | Pending Review  | Griffin, Ellen   | 8:00 AM        | 5:00 PM      | 60 Mins       | 8 Hrs    |                 | Add comment         |  |  |  |
|          | Jul 7, 2022                                                                                                    | Pending Review  | Griffin, Ellen   | 8:00 AM        | 5:00 PM      | 60 Mins       | 8 Hrs    |                 | Add comment         |  |  |  |
|          | Jul 6, 2022                                                                                                    | Pending Review  | Griffin, Ellen   | 7:00 AM        | 4:00 PM      | 60 Mins       | 8 Hrs    | -               | Add comment         |  |  |  |

13. A pop-up will appear asking you to confirm your review of the selected timesheets. Click Ok.

| Are you sure you want to proceed? |        |    |
|-----------------------------------|--------|----|
|                                   | Cancel | Ok |